## **Plotten mit Catia V5**

Beim "Drucken" von Zeichnungen mit Catia V5 MUSS ein Drucker eingerichtet werden!

Unter File→ Printer Setup Add Printer mit Doppelklick auswählen.

| inters                      | Description                                     |  |  |
|-----------------------------|-------------------------------------------------|--|--|
| Add Printer                 |                                                 |  |  |
| \\172.16.32.104\DWOBDR05    | Microsoft Driver                                |  |  |
| \\172.16.32.104\DWOBDR06    | Microsoft Driver                                |  |  |
| \\172.16.32.104\DWOBDR07    | Microsoft Driver                                |  |  |
| \\172.16.32.104\DWOBDR07_64 | Microsoft Driver                                |  |  |
| \\172.16.32.104\DWOBDR11    | Microsoft Driver                                |  |  |
| \\172.16.32.104\DWOBDR39    | Microsoft Driver                                |  |  |
| \\172.16.32.104\DWOBDR50    | Microsoft Driver                                |  |  |
| \\172.16.32.104\DWOBDR51    | Microsoft Deivor                                |  |  |
| \\172.16.32.104\DWOBDR55    | Add Printer Wizard                              |  |  |
| \\172.16.32.104\DWOBDR64    | To install a new printer in your environment.   |  |  |
| \\172.16.32.104\DWOBDR73    |                                                 |  |  |
| \\172.16.32.104\DWOBDR78    | O Windows Printer                               |  |  |
| \\172.16.32.104\DWOBDR85    | To create a native Microsoft Windows printer    |  |  |
| § 1ZU1_A0                   | 3D PLM Printer                                  |  |  |
| Catia V5                    | To create a printer for your 3D PLM environment |  |  |
| Bitte auswählen             |                                                 |  |  |
| Ditte dus wanierr           | Cancer                                          |  |  |

## **3D PLM Printer selektieren!**

Dann im Menü Namen für den Drucker angeben HPGL/2RTL als Treiber auswählen!

| Vame                                                                                                    | Xerox_CatiaV5 Diesen Namen wählen!! |             |                                      |
|----------------------------------------------------------------------------------------------------|-------------------------------------|-------------|--------------------------------------|
| Driver                                                                                                    | PS (Generic PostScript)             | •           | Advanced Configuration               |
| Pape CGM Software<br>CGM (Computer Graphics Metafile)<br>Pefaul Raster<br>Maxim PS (Generic PostScript)<br>-Subr PDF (Portable Document Format)<br>Peclar HPGL/2 RTL (Generic Hewlett-Packard Graphi<br>HP DesignJet 1000 Series<br>HPGL (Hewlett-Packard Graphics Language)<br>SVG (Scalable Vector Graphics)<br>VS Print Plugin Driver |                                     | Language)   | Portrait O Landscape Default Margins |
|                                                                                                    | O Custom                            | Edit Script |                                      |

## Danach Rollengröße A0 Roll einstellen. Den Drucker DWOBDR06 ( euerdruckername) wählen.

| Printer Properties                           |                                     | ×                    |
|----------------------------------------------|-------------------------------------|----------------------|
| Printer                                      |                                     | 1                    |
| Name Xerox_CatiaV5 Diesen                    | Namen wählen!!                      |                      |
| Driver HPGL/2 RTL (Generic Hewle             | tt-Packard Graphics Language) 🛛 🗾 🗚 | vanced Configuration |
| -Paper Format                                |                                     |                      |
| Default A4 ISO                               | •                                   | Portrait 🔿 Landscape |
| Maximum A4 ISO                               |                                     | Default Margins      |
| Declaratic<br>AD Roll<br>A1 Roll             |                                     | emp\catc             |
| A ANSI                                       | Edit Script                         | Hier den Drucker     |
| Execution C ANSI<br>D ANSI                   | \\172.16.32.104\DWOBDR06            | DWOBDR06             |
| E ANSI<br>F ANSI<br>J U.S.Standard<br>Letter | Edit Script                         | Cancel Help          |

Danach mit OK bestätigen!!

Ihr braucht natürlich die IP Adresse des Druckers ( bei uns auf dem Druckserver)

Alle Fenster schließen.

<u>Wer sich an einem XP 64 Rechner einloggt</u> <u>MUSS den DWOBDR06 (euerdruckername )schon in seinem Profil haben!!!</u> <u>Das geht am einfachsten wenn man sich schon mal unter XP 32 (Normal) eingeloggt hat</u> <u>Und dort den Drucker schon eingerichtet hat.</u>

Das war die Drucker Einrichtung!!!

Wir werden allen Catia V5 Usern diese Drucker in Ihrem Catia Profil zuweisen!!

DAS ist eine Erstellung bei UNS in der FA.

Bei euch kann es anders aussehen. Also nehmt es NUR als Tipp wie se gehen kann! Zum Plotten selber sollte es bei den Usern kein Problem geben da ist fast alles selbsterklärend.-©